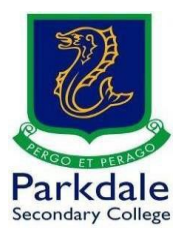

## How to access Microsoft Teams

- 1. Click on GO PSC! https://www.parkdalesc.vic.edu.au/go
- 1. Select the Microsoft Teams link on the top row

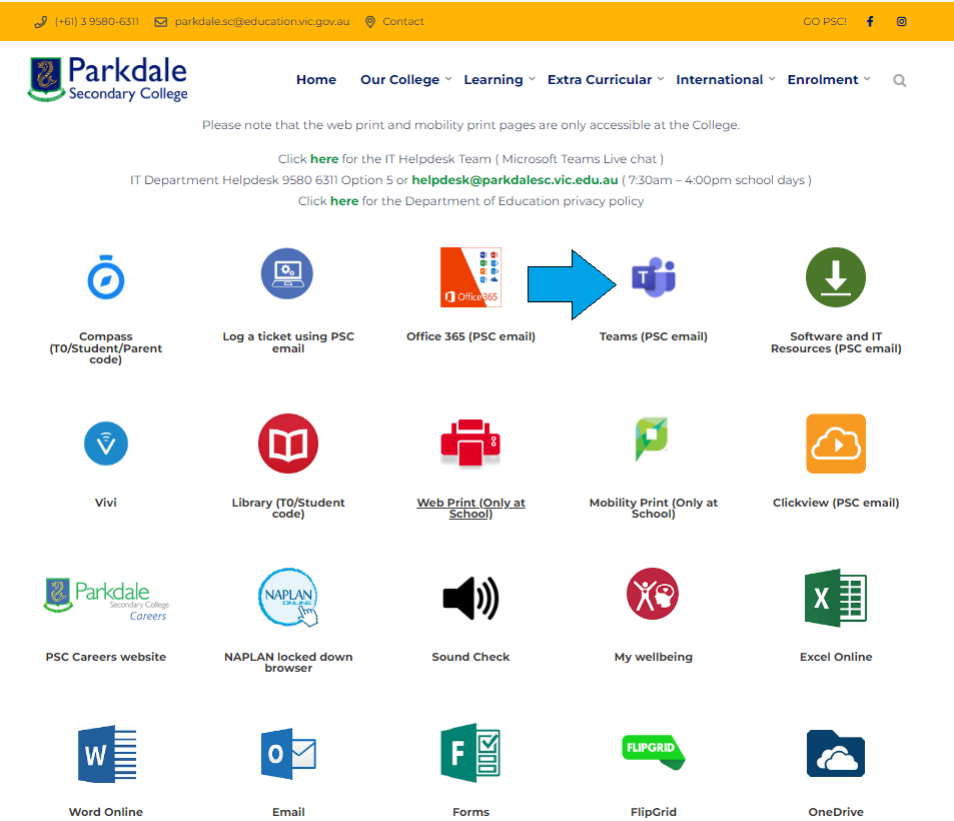

2. Type in your Parkdale email address (studentcode@parkdalesc.vic.edu.au) and Compass password.

| Microsoft                     |      |          | <b>2</b>                        |         |
|-------------------------------|------|----------|---------------------------------|---------|
| Sign in                       |      |          | ← BAY0001@parkdalesc.vic.edu.au |         |
| BAY0001@parkdalesc.vic.edu.au |      | a series | Enter password                  |         |
| No account? Create one!       |      |          |                                 |         |
| Can't access your account?    |      | 1        |                                 |         |
| Sign-in options               |      |          | Forgot my password              |         |
|                               | Next | ~        |                                 | Sign in |
|                               |      | 12       |                                 |         |

 If you are prompted to setup your secret questions and a 2<sup>nd</sup> email address, please do so. This allows you to reset your password without having to come to IT

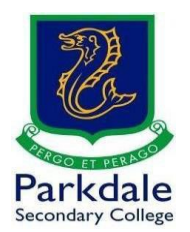

## 3. Teams will load

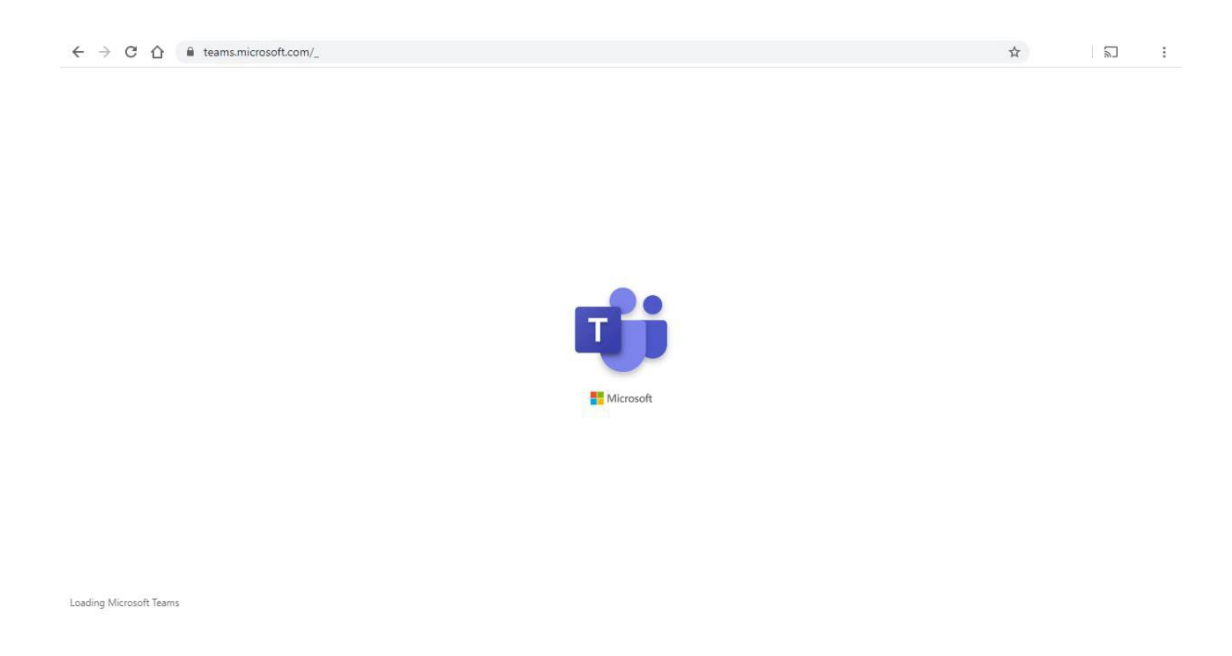

4. You will then be presented with the following screen. Each tile (Team) represents your classes on Compass. The arrows are pointing to indications of activity in those classes

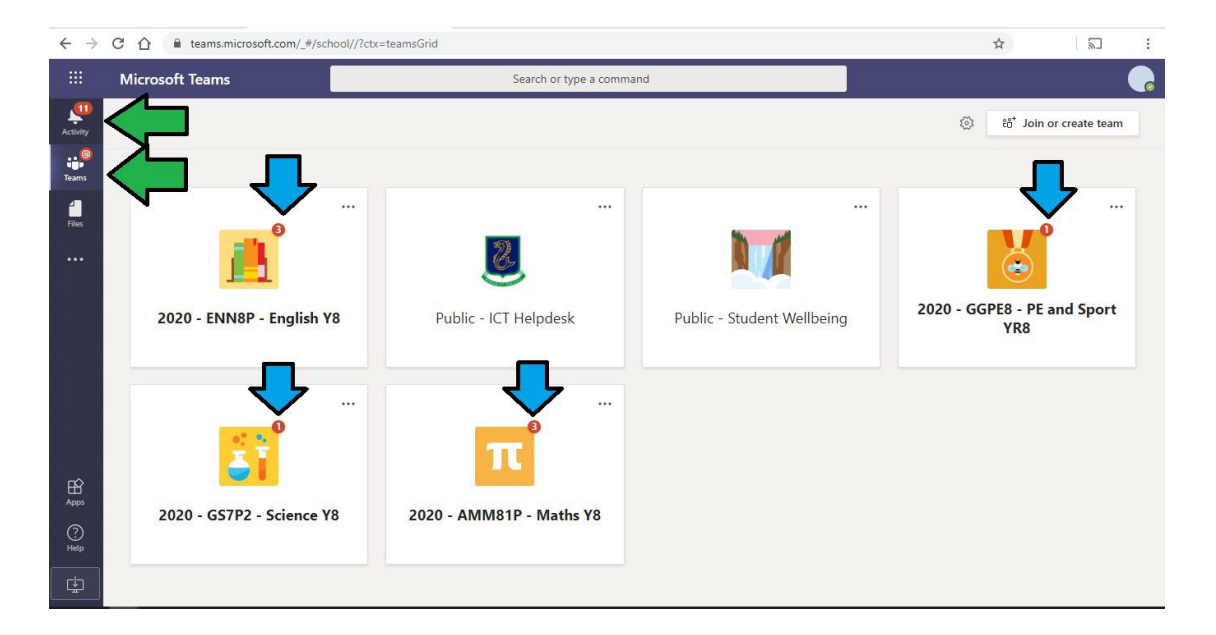

5. It is recommended that you download the desktop version for your computer. Mac users can find it at the app store by searching for Microsoft teams, and Windows users can find it below:

https://products.office.com/en-us/microsoft-teams/download-app

Once installed log in the same way and enable notifications so you don't miss any important information from your teachers and school